# Configurer le client AnyConnect Secure Mobility avec un mot de passe à usage unique

# Table des matières

Introduction Conditions préalables Exigences Composants utilisés Informations générales Flux des paquets Configurer Diagramme du réseau Vérifier Expérience utilisateur Dépannage Légende Informations connexes

# Introduction

Ce document décrit un exemple de configuration pour l'accès au client Cisco AnyConnect Secure Mobility de l'appareil de sécurité adaptatif (ASA).

# Conditions préalables

### Exigences

Ce document suppose que l'ASA est entièrement opérationnel et configuré pour permettre à Cisco Adaptive Security Device Manager (ASDM) ou à l'interface de ligne de commande (CLI) d'apporter des modifications à la configuration.

Cisco vous recommande de prendre connaissance des rubriques suivantes :

- Connaissances de base de l'interface CLI et de l'ASDM ASA
- Configuration SSLVPN sur la tête de réseau Cisco ASA
- Connaissance de base de l'authentification à deux facteurs

Composants utilisés

Les informations contenues dans ce document sont basées sur les versions logicielles et matérielles suivantes :

- Appareil de sécurité adaptatif Cisco ASA5506
- Logiciel Cisco Adaptive Security Appliance Version 9.6(1)
- Adaptive Security Device Manager version 7.8(2)
- AnyConnect version 4.5.02033

Remarque : téléchargez le package client VPN AnyConnect (anyconnect-win\*.pkg) à partir du site de <u>téléchargement de logiciels</u> Cisco (clients <u>enregistrés</u> uniquement). Copiez le client VPN AnyConnect dans la mémoire flash de l'ASA, qui est téléchargée sur les ordinateurs des utilisateurs distants afin d'établir la connexion VPN SSL avec l'ASA. Référez-vous à la section Installer le client d'AnyConnect du guide de configuration d'ASA pour plus d'informations.

The information in this document was created from the devices in a specific lab environment. All of the devices used in this document started with a cleared (default) configuration. Si votre réseau est en ligne, assurez-vous de bien comprendre l'incidence possible des commandes.

# Informations générales

ASA (Adaptive Security Appliance) L'accès client Cisco AnyConnect Secure Mobility utilise une authentification à deux facteurs à l'aide d'un mot de passe à usage unique (OTP). Il faut fournir les informations d'identification et le jeton corrects pour qu'un utilisateur AnyConnect puisse se connecter.

L'authentification à deux facteurs utilise deux méthodes d'authentification différentes, qui peuvent être n'importe laquelle de ces deux méthodes.

- Quelque chose que tu sais
- Quelque chose que vous avez
- Quelque chose que tu es

En général, il comprend quelque chose qu'un utilisateur connaît (nom d'utilisateur et mot de passe), et quelque chose qu'un utilisateur possède (par exemple, une entité d'information que seul un individu possède comme un jeton ou un certificat). Cette méthode est plus sécurisée que les conceptions d'authentification traditionnelles dans lesquelles un utilisateur s'authentifie via des informations d'identification stockées dans la base de données locale de l'ASA ou sur le serveur Active Directory (AD) intégré à l'ASA. Le mot de passe à usage unique est l'une des formes les plus simples et les plus répandues d'authentification à deux facteurs pour sécuriser l'accès au réseau. Par exemple, dans les grandes entreprises, l'accès au réseau privé virtuel nécessite souvent l'utilisation de jetons de mot de passe à usage unique pour l'authentification des utilisateurs distants.

Dans ce scénario, vous utilisez le serveur d'authentification OpenOTP comme serveur AAA qui utilise le protocole radius pour la communication entre ASA et le serveur AAA. Les informations

d'identification de l'utilisateur sont configurées sur le serveur OpenOTP qui est associé à la maintenance de l'application Google Authenticator en tant que jeton logiciel pour l'authentification à deux facteurs.

La configuration OpenOTP n'est pas traitée ici car elle sort du cadre de ce document. Vous pouvez consulter ces liens pour en savoir plus.

Configuration d'OpenOTP <u>https://www.rcdevs.com/docs/howtos/openotp\_quick\_start/openotp\_quick\_start/</u>

Configuration d'ASA pour l'authentification OpenOTP <u>https://www.rcdevs.com/docs/howtos/asa\_ssl\_vpn/asa/</u>

#### Flux des paquets

Cette capture de paquets a été effectuée sur l'interface externe de l'ASA connectée au serveur AAA à l'adresse 10.106.50.20.

- Un utilisateur AnyConnect initie une connexion client vers ASA et dépend de l'url de groupe et de l'alias de groupe configurés, la connexion atterrit sur un groupe de tunnel spécifique (profil de connexion). À ce stade, l'utilisateur est invité à saisir les informations d'identification.
- 2. Une fois que l'utilisateur a saisi les informations d'identification, la demande d'authentification (paquet de demande d'accès) est transmise au serveur AAA à partir de l'ASA.

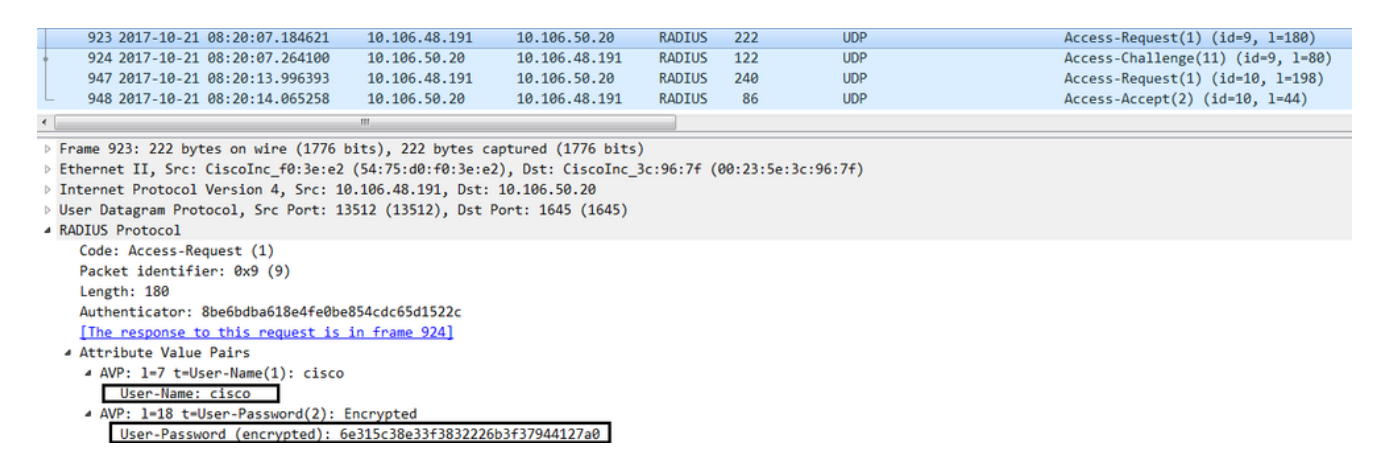

3. Une fois que la demande d'authentification atteint le serveur AAA, elle valide les informations d'identification. S'ils sont corrects, le serveur AAA répond avec un Access-Challenge où l'utilisateur est invité à entrer un mot de passe à usage unique. En cas d'informations d'identification incorrectes, un paquet Access-Reject est envoyé à l'ASA.

| +     | 923 2017-10-21 08:20:07.184621            | 10.106.48.191       | 10.106.50.20       | RADIUS     | 222     | UDP         | Access-Request(1) (id=9, 1=180)   |  |  |  |
|-------|-------------------------------------------|---------------------|--------------------|------------|---------|-------------|-----------------------------------|--|--|--|
|       | 924 2017-10-21 08:20:07.264100            | 10.106.50.20        | 10.106.48.191      | RADIUS     | 122     | UDP         | Access-Challenge(11) (id=9, 1=80) |  |  |  |
|       | 947 2017-10-21 08:20:13.996393            | 10.106.48.191       | 10.106.50.20       | RADIUS     | 240     | UDP         | Access-Request(1) (id=10, 1=198)  |  |  |  |
| L     | 948 2017-10-21 08:20:14.065258            | 10.106.50.20        | 10.106.48.191      | RADIUS     | 86      | UDP         | Access-Accept(2) (id=10, 1=44)    |  |  |  |
| •     |                                           | m                   |                    |            |         |             |                                   |  |  |  |
| Þ     | rame 924: 122 bytes on wire (976 bi       | its), 122 bytes cap | otured (976 bits)  |            |         |             |                                   |  |  |  |
| Þ     | thernet II, Src: CiscoInc_3c:96:7f        | (00:23:5e:3c:96:74  | F), Dst: CiscoInc_ | f0:3e:e2 ( | 54:75:d | 0:f0:3e:e2) |                                   |  |  |  |
| Þ ]   | Internet Protocol Version 4, Src: 10      | 0.106.50.20, Dst: 1 | 10.106.48.191      |            |         |             |                                   |  |  |  |
| Þ     | Jser Datagram Protocol, Src Port: 16      | 645 (1645), Dst Por | rt: 13512 (13512)  |            |         |             |                                   |  |  |  |
| - 4 F | A RADIUS Protocol                         |                     |                    |            |         |             |                                   |  |  |  |
|       | Code: Access-Challenge (11)               |                     |                    |            |         |             |                                   |  |  |  |
|       | Packet identifier: 0x9 (9)                |                     |                    |            |         |             |                                   |  |  |  |
|       | Length: 80                                |                     |                    |            |         |             |                                   |  |  |  |
|       | Authenticator: 291ef37118c398ae35         | 187b27252dcc74      |                    |            |         |             |                                   |  |  |  |
|       | [This is a response to a request          | in frame 923]       |                    |            |         |             |                                   |  |  |  |
|       | [Time from request: 0.079479000 s         | econds]             |                    |            |         |             |                                   |  |  |  |
|       | <ul> <li>Attribute Value Pairs</li> </ul> |                     |                    |            |         |             |                                   |  |  |  |
|       | AVP: 1=18 t=State(24): 6a655735           | 57a6d625a6749326531 | 1664134            |            |         |             |                                   |  |  |  |
|       | AVP: 1=36 t=Reply-Message(18):            | Enter your TOKEN o  | one-time password  |            |         |             |                                   |  |  |  |
|       | Reply-Message: Enter your TO              | KEN one-time passw  | ord                | _          |         |             |                                   |  |  |  |
|       | AVP: 1=6 t=Session-Timeout(27):           | : 90                |                    |            |         |             |                                   |  |  |  |
|       |                                           |                     |                    |            |         |             |                                   |  |  |  |
|       |                                           |                     |                    |            |         |             |                                   |  |  |  |

4. Lorsque l'utilisateur entre le mot de passe à usage unique, la demande d'authentification sous la forme d'un paquet de demande d'accès est envoyée de l'ASA au serveur AAA

|    | 923 2017-10-21 08:20:07.184621       | 10.106.48.191         | 10.106.50.20       | RADIUS           | 222      | UDP        | Access-Request(1) (id=9, 1=180)   |  |  |
|----|--------------------------------------|-----------------------|--------------------|------------------|----------|------------|-----------------------------------|--|--|
|    | 924 2017-10-21 08:20:07.264100       | 10.106.50.20          | 10.106.48.191      | RADIUS           | 122      | UDP        | Access-Challenge(11) (id=9, 1=80) |  |  |
|    | 947 2017-10-21 08:20:13.996393       | 10.106.48.191         | 10.106.50.20       | RADIUS           | 240      | UDP        | Access-Request(1) (id=10, 1=198)  |  |  |
| +  | 948 2017-10-21 08:20:14.065258       | 10.106.50.20          | 10.106.48.191      | RADIUS           | 86       | UDP        | Access-Accept(2) (id=10, 1=44)    |  |  |
| ٠. |                                      | m                     |                    |                  |          |            |                                   |  |  |
| Þ  | Frame 947: 240 bytes on wire (1920)  | hits), 240 bytes c    | antured (1920 bits | )                |          |            |                                   |  |  |
| Þ  | Ethernet II. Src: CiscoInc f0:3e:e2  | (54:75:d0:f0:3e:e     | 2). Dst: CiscoInc  | /<br>3c:96:7f () | 00:23:5e | :3c:96:7f) |                                   |  |  |
| b  | Internet Protocol Version 4. Src: 10 | 0 106 48 191 Dst      | 10 106 50 20       |                  | 00120100 |            |                                   |  |  |
| Þ  | Iser Datagram Protocol Src Port: 1   | 3512 (13512) Dst /    | Port: 1645 (1645)  |                  |          |            |                                   |  |  |
| 1  | ANDIE Dataral                        |                       |                    |                  |          |            |                                   |  |  |
|    | (ode: Access-Request (1)             |                       |                    |                  |          |            |                                   |  |  |
|    | Packet identifier: 0va (10)          |                       |                    |                  |          |            |                                   |  |  |
|    | Length: 198                          |                       |                    |                  |          |            |                                   |  |  |
|    | Authenticator: She6hdha618e4fe8he    | 854cdc65d1522c        |                    |                  |          |            |                                   |  |  |
|    | The response to this request is      | in frame 9481         |                    |                  |          |            |                                   |  |  |
|    | A Attribute Value Pairs              | In frame 5401         |                    |                  |          |            |                                   |  |  |
|    | A AVP: 1=7 t=llsen_Name(1): cisco    |                       |                    |                  |          |            |                                   |  |  |
|    | Licon Name: cicco                    |                       |                    |                  |          |            |                                   |  |  |
|    | AVD: 1=18 t=llcon Paceword(2):       | Encounted             |                    |                  |          |            |                                   |  |  |
|    | AVE: 1-10 C-USEP-Password(2): 1      | C.641-601-40628222226 | h2627044127-0      |                  |          |            |                                   |  |  |
|    | user-rassword (encrypted): 3         | 007160900005852226    | 00070/94412/80     |                  |          |            |                                   |  |  |

5. Une fois que le mot de passe à usage unique a été validé sur le serveur AAA, un paquet d'acceptation d'accès est envoyé du serveur à l'ASA, l'utilisateur est authentifié et le processus d'authentification à deux facteurs est terminé.

|     | 923 2017-10-21 08:20:07.184621      | 10.106.48.191      | 10.106.50.20       | RADIUS     | 222     | UDP         | Access-Request(1) (id=9, 1=180)   |  |  |
|-----|-------------------------------------|--------------------|--------------------|------------|---------|-------------|-----------------------------------|--|--|
|     | 924 2017-10-21 08:20:07.264100      | 10.106.50.20       | 10.106.48.191      | RADIUS     | 122     | UDP         | Access-Challenge(11) (id=9, 1=80) |  |  |
| +   | 947 2017-10-21 08:20:13.996393      | 10.106.48.191      | 10.106.50.20       | RADIUS     | 240     | UDP         | Access-Request(1) (id=10, 1=198)  |  |  |
| L   | 948 2017-10-21 08:20:14.065258      | 10.106.50.20       | 10.106.48.191      | RADIUS     | 86      | UDP         | Access-Accept(2) (id=10, 1=44)    |  |  |
| ٠ [ |                                     | m                  |                    |            |         |             |                                   |  |  |
| ⊳F  | rame 948: 86 bytes on wire (688 bit | ts), 86 bytes capt | ured (688 bits)    |            |         |             |                                   |  |  |
| ÞΕ  | thernet II, Src: CiscoInc_3c:96:7f  | (00:23:5e:3c:96:7  | f), Dst: CiscoInc_ | f0:3e:e2 ( | 54:75:d | 0:f0:3e:e2) |                                   |  |  |
| ÞI  | nternet Protocol Version 4, Src: 10 | 0.106.50.20, Dst:  | 10.106.48.191      |            |         |             |                                   |  |  |
| Þ U | ser Datagram Protocol, Src Port: 16 | 645 (1645), Dst Po | rt: 13512 (13512)  |            |         |             |                                   |  |  |
| ⊿ R | A RADIUS Protocol                   |                    |                    |            |         |             |                                   |  |  |
|     | Code: Access-Accept (2)             |                    |                    |            |         |             |                                   |  |  |
|     | Packet identifier: 0xa (10)         |                    |                    |            | •       |             |                                   |  |  |
|     | Length: 44                          |                    |                    |            |         |             |                                   |  |  |
|     | Authenticator: d86b54ccaf531e9efc   | 116cfb11d91d75     |                    |            |         |             |                                   |  |  |
|     | [This is a response to a request    | in frame 947]      |                    |            |         |             |                                   |  |  |
|     | [Time from request: 0.068865000 s   | econds]            |                    |            |         |             |                                   |  |  |
|     | Attribute Value Pairs               | -                  |                    |            |         |             |                                   |  |  |
|     | AVP: 1=24 t=Reply-Message(18):      | Authentication su  | ccess              |            |         |             |                                   |  |  |
|     | Reply-Message: Authenticatio        | n success          |                    |            |         |             |                                   |  |  |
|     |                                     |                    |                    |            |         |             |                                   |  |  |

Renseignements sur la licence AnyConnect

Voici des liens vers des renseignements utiles sur les licences du client pour la mobilité sécurisée Cisco AnyConnect :

- Reportez-vous à <u>ce document</u> pour les questions fréquemment posées sur les licences AnyConnect.
- Consultez le guide de commande de Cisco AnyConnect pour obtenir des renseignements sur les licences AnyConnect Apex et Plus.

# Configurer

Cette section explique comment configurer le client pour la mobilité sécurisée Cisco AnyConnect sur l'ASA.

Remarque : utilisez l'<u>outil de recherche de commandes</u> (clients <u>enregistrés</u> uniquement) afin d'obtenir plus d'informations sur les commandes utilisées dans cette section.

#### Diagramme du réseau

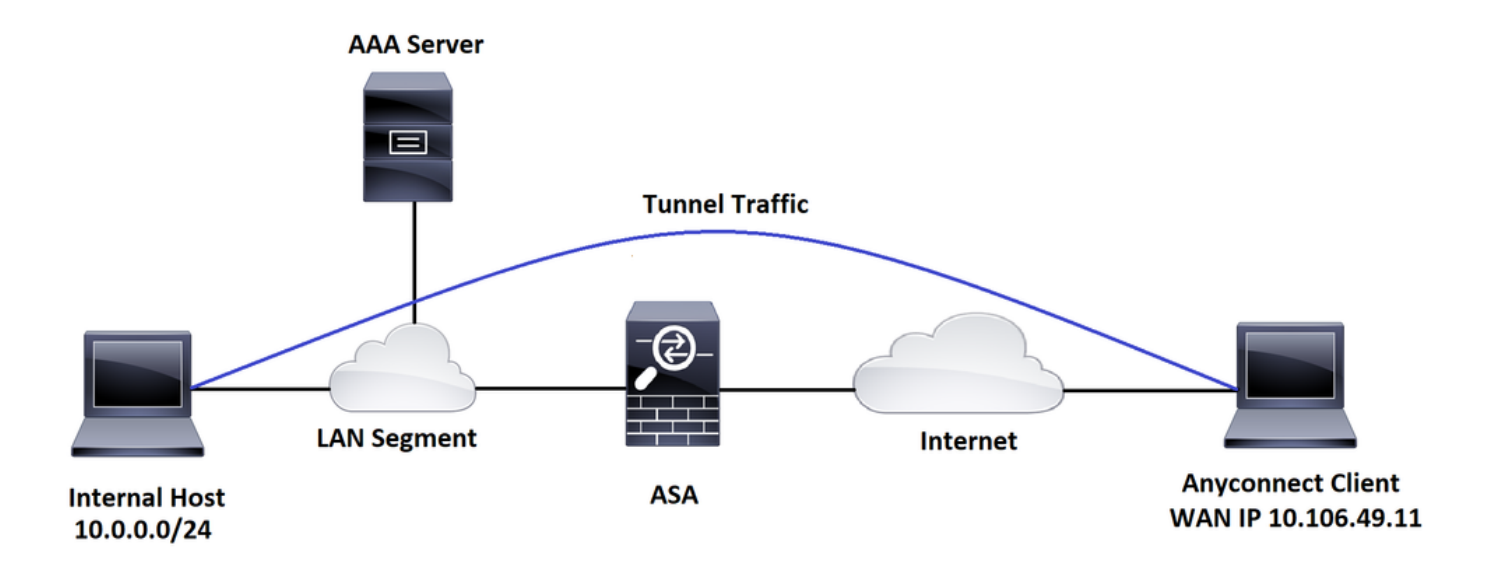

Assistant de configuration AnyConnect par ASDM

L'assistant de configuration AnyConnect peut être utilisé pour configurer le client pour la mobilité sécurisée Cisco AnyConnect. Assurez-vous qu'un paquet client AnyConnect a été chargé sur le disque ou la mémoire flash du pare-feu ASA avant de poursuivre.

Suivez ces étapes pour configurer le client pour la mobilité sécurisée AnyConnect avec l'aide de l'assistant de configuration :

Pour la configuration de tunnel partagé via ASDM, pour télécharger et installer AnyConnect, reportez-vous à ce document.

Client de mobilité sécurisée AnyConnect

Configuration de l'interface de ligne de commande ASA

Cette section fournit la configuration de la CLI affectée au client pour la mobilité sécurisée Cisco AnyConnect à des fins de référence.

!-----Client pool configuration------

ip local pool ANYCONNECT-POOL 192.168.100.1-192.168.100.254 mask 255.255.255.0

```
!
```

interface GigabitEthernet1/1

nameif outside

security-level 0

ip address dhcp setroute

!

!-----Split ACL configuration-----

access-list SPLIT-TUNNEL standard permit 10.0.0.0 255.255.255.0

pager lines 24

logging enable

logging timestamp

mtu tftp 1500

mtu outside 1500

icmp unreachable rate-limit 1 burst-size 1

icmp permit any outside

asdm image disk0:/asdm-782.bin

no asdm history enable

arp timeout 14400

no arp permit-nonconnected

route outside 0.0.0.0 0.0.0.0 10.106.56.1 1

!-----Configure AAA server -----

aaa-server RADIUS\_OTP protocol radius

aaa-server RADIUS\_OTP (outside) host 10.106.50.20

key \*\*\*\*\*

!-----Configure Trustpoint containing ASA Identity Certificate -----

crypto ca trustpoint ASDM\_Trustpoint 0
enrollment self
subject-name CN=bglanyconnect.cisco.com
keypair self

!-----Apply trustpoint on outside interface-----

ssl trust-point ASDM\_Trustpoint0 outside

!-----Enable AnyConnect and configuring AnyConnect Image-----

#### webvpn

enable outside

anyconnect image disk0:/anyconnect-win-4.5.02033-webdeploy-k9.pkg 1

anyconnect enable

tunnel-group-list enable

!-----Group Policy configuration------

```
group-policy GroupPolicy_ANYCONNECT-PROFILE internal
group-policy GroupPolicy_ANYCONNECT-PROFILE attributes
dns-server value 10.10.10.99
vpn-tunnel-protocol ssl-client
split-tunnel-policy tunnelspecified
split-tunnel-network-list value SPLIT-TUNNEL
default-domain value cisco.com
!-----Tunnel-Group (Connection Profile) Configuration------
tunnel-group ANYCONNECT_PROFILE type remote-access
```

tunnel-group ANYCONNECT\_PROFILE general-attributes

address-pool ANYCONNECT-POOL

authentication-server-group RADIUS\_OTP

default-group-policy GroupPolicy\_ANYCONNECT-PROFILE

tunnel-group ANYCONNECT\_PROFILE webvpn-attributes

group-alias ANYCONNECT-PROFILE enable

: end

Pour la configuration et l'installation d'un certificat tiers sur l'ASA pour les connexions client AnyConnect, référez-vous à ce document.

Configurer le certificat numérique SSL ASA

## Vérifier

Utilisez cette section pour confirmer que votre configuration fonctionne correctement.

Remarque : l'<u>outil Output Interpreter Tool</u> (clients <u>enregistrés</u> uniquement) prend en charge certaines commandes show. Utilisez l'Outil d'interprétation de sortie afin de visualiser une analyse de commande d'affichage de sortie .

Ces commandes show peuvent être exécutées pour confirmer l'état du client AnyConnect et ses statistiques.

ASA(config)# show vpn-sessiondb anyconnect Session Type: AnyConnect : 1 Username : cisco Index Assigned IP : 192.168.100.1 Public IP : 10.106.49.111 Protocol : AnyConnect-Parent DTLS-Tunnel License : AnyConnect Premium Encryption : AnyConnect-Parent: (1)none DTLS-Tunnel: (1)AES256 : AnyConnect-Parent: (1)none DTLS-Tunnel: (1)SHA1 Hashing Bytes Tx : 15122 Bytes Rx : 5897 Group Policy : GroupPolicy\_ANYCONNECT-PROFILE Tunnel Group : ANYCONNECT\_PROFILE Login Time : 14:47:09 UTC Wed Nov 1 2017 Duration : 1h:04m:52s Inactivity : 0h:00m:00s VLAN VLAN Mapping : N/A : none Audt Sess ID : 00000000000000059f9de6d Security Grp : none ASA(config)# show vpn-sessiondb detail anyconnect filter name cisco

Session Type: AnyConnect Detailed

Username : cisco Index : 1

| Assigned IP   | :                                        | 192.168.100.1       | Pub                | lic IP    | : 1  | 0.106.49.111 |  |
|---------------|------------------------------------------|---------------------|--------------------|-----------|------|--------------|--|
| Protocol      | Protocol : AnyConnect-Parent DTLS-Tunnel |                     |                    |           |      |              |  |
| License       | :                                        | AnyConnect Premium  |                    |           |      |              |  |
| Encryption    | :                                        | AnyConnect-Parent:  | (1)none            | DTLS-Tu   | nnel | : (1)AES256  |  |
| Hashing       | :                                        | AnyConnect-Parent:  | (1)none            | DTLS-Tu   | nnel | : (1)SHA1    |  |
| Bytes Tx      | :                                        | 15122               | Byte               | es Rx     | : 5  | 897          |  |
| Pkts Tx       | :                                        | 10                  | Pkt                | s Rx      | : 9  | 0            |  |
| Pkts Tx Drop  | :                                        | 0                   | Pkt                | s Rx Drop | : 0  |              |  |
| Group Policy  | :                                        | GroupPolicy_ANYCONN | IECT-PRO           | FILE      |      |              |  |
| Tunnel Group  | :                                        | ANYCONNECT_PROFILE  |                    |           |      |              |  |
| Login Time    | :                                        | 14:47:09 UTC Wed No | ov 1 201           | 7         |      |              |  |
| Duration      | :                                        | 1h:04m:55s          |                    |           |      |              |  |
| Inactivity    | :                                        | 0h:00m:00s          |                    |           |      |              |  |
| VLAN Mapping  | :                                        | N/A                 | VLA                | N         | : n  | one          |  |
| Audt Sess ID  | :                                        | 000000000000100059f | <sup>-</sup> 9de6d |           |      |              |  |
| Security Grp  | :                                        | none                |                    |           |      |              |  |
|               |                                          |                     |                    |           |      |              |  |
| AnyConnect-Pa | are                                      | ent Tunnels: 1      |                    |           |      |              |  |
| DTLS-Tunnel   | Гur                                      | nnels: 1            |                    |           |      |              |  |
|               |                                          |                     |                    |           |      |              |  |
| AnyConnect-Pa | are                                      | ent:                |                    |           |      |              |  |
| Tunnel ID     |                                          | : 1.1               |                    |           |      |              |  |
| Public IP     |                                          | : 10.106.49.111     |                    |           |      |              |  |
| Encryption    |                                          | : none              | Ha                 | ashing    | :    | none         |  |
| TCP Src Pou   | ٦t                                       | : 53113             | Т                  | CP Dst Po | rt : | 443          |  |
| Auth Mode     |                                          | : userPassword      |                    |           |      |              |  |
| Idle Time (   | )u1                                      | : 30 Minutes        | I                  | dle TO Le | ft:  | 1 Minutes    |  |
| Client OS     |                                          | : win               |                    |           |      |              |  |
| Client OS \   | Client OS Ver: 6.1.7601 Service Pack 1   |                     |                    |           |      |              |  |
| Client Type   | ē                                        | : AnyConnect        |                    |           |      |              |  |
| Client Ver    |                                          | : Cisco AnyConnect  | VPN Age            | nt for Wi | ndow | s 4.5.02033  |  |

| Bytes Tx     | :   | 7561                   | Bytes Rx       | :   | 0             |
|--------------|-----|------------------------|----------------|-----|---------------|
| Pkts Tx      | :   | 5                      | Pkts Rx        | :   | 0             |
| Pkts Tx Drop | :   | 0                      | Pkts Rx Drop   | :   | 0             |
|              |     |                        |                |     |               |
| DTLS-Tunnel: |     |                        |                |     |               |
| Tunnel ID    | :   | 1.3                    |                |     |               |
| Assigned IP  | :   | 192.168.100.1          | Public IP      | :   | 10.106.49.111 |
| Encryption   | :   | AES256                 | Hashing        | :   | SHA1          |
| Ciphersute   | : / | AES256-SHA             |                |     |               |
| Encapsulatio | n:  | DTLSv1.0               | UDP Src Port   | :   | 63257         |
| UDP Dst Port | :   | 443                    | Auth Mode      | :   | userPassword  |
| Idle Time Ou | t:  | 30 Minutes             | Idle TO Left   | :   | 0 Minutes     |
| Client OS    | :   | Windows                |                |     |               |
| Client Type  | :   | DTLS VPN Client        |                |     |               |
| Client Ver   | :   | Cisco AnyConnect VPN A | gent for Windo | ow: | s 4.5.02033   |
| Bytes Tx     | :   | 0                      | Bytes Rx       | :   | 5801          |
| Pkts Tx      | :   | 0                      | Pkts Rx        | :   | 88            |
| Pkts Tx Drop | :   | 0                      | Pkts Rx Drop   | :   | 0             |

Expérience utilisateur

: sur l'ASA, vous pouvez définir différents niveaux de débogage ; par défaut, le niveau 1 est utilisé. Si vous modifiez le niveau de débogage, le niveau de détail des débogages peut augmenter. Faites-le avec prudence, en particulier dans les environnements de production.

Pour dépanner le processus d'authentification complet d'une connexion client AnyConnect entrante, vous pouvez utiliser ces débogages :

- debug radius all
- debug aaa authentication
- debug wrbvpn anyconnect

Ces commandes confirment que les informations d'identification de l'utilisateur sont correctes ou non.

test aaa-server authentication <aaa\_server\_group> [<host\_ip>] username <user> password <password>

En cas de nom d'utilisateur et de mot de passe corrects,

ASA(config)# test aaa authentication RADIUS\_OTP host 10.106.50.20 Username: cisco Password: \*\*\*\*\* INFO: Attempting Authentication test to IP address <10.106.50.20> (timeout: 12 seconds) ERROR: Authentication Challenged: No error

La dernière erreur se rapporte au fait que puisque le serveur AAA attend de l'utilisateur qu'il entre un mot de passe unique après l'authentification réussie du nom d'utilisateur et du mot de passe, et que ce test n'implique pas qu'un utilisateur entre activement OTP, vous voyez une demande d'accès envoyée par le serveur AAA en réponse à laquelle aucune erreur n'est vue sur l'ASA.

En cas de nom d'utilisateur et/ou de mot de passe incorrect,

ASA(config)# test aaa authentication RADIUS\_OTP host 10.106.50.20 Username: cisco Password: \*\*\* INFO: Attempting Authentication test to IP address <10.106.50.20> (timeout: 12 seconds) ERROR: Authentication Rejected: AAA failure Les débogages d'une configuration de travail ressemblent à ceci :

#### Légende

Adresse IP réelle du client AnyConnect : 10.106.49.111

```
IP ASA : 10.106.48.191
```

ASA(config)# debug radius all

ASA(config)# debug aaa authentication

debug aaa authentication enabled at level 1

radius mkreq: 0x8

alloc\_rip 0x74251058

```
new request 0x8 --> 7 (0x74251058)
```

got user 'cisco'

got password

add\_req 0x74251058 session 0x8 id 7

RADIUS\_REQUEST

radius.c: rad\_mkpkt

rad\_mkpkt: ip:source-ip=10.106.49.111

RADIUS packet decode (authentication request)

-----

Raw packet data (length = 180).....

00 09 01 1c 69 70 3a 73 6f 75 72 63 65 2d 69 70 | ....ip:source-ip 3d 31 30 2e 31 30 36 2e 34 39 2e 31 31 31 1a 1a =10.106.49.111.. 00 00 0c 04 92 14 41 4e 59 43 4f 4e 4e 45 43 54 | .....ANYCONNECT 2d 50 52 4f 46 49 4c 45 1a 0c 00 00 0c 04 96 06 | -PROFILE..... 00 00 00 02 | .... Parsed packet data.... Radius: Code = 1 (0x01)Radius: Identifier = 7 (0x07)Radius: Length = 180 (0x00B4)Radius: Vector: B6C2BF25CF8053A9A23DC8CA7405275C Radius: Type = 1 (0x01) User-Name Radius: Length = 7 (0x07)Radius: Value (String) = 63 69 73 63 6f | cisco Radius: Type = 2 (0x02) User-Password Radius: Length = 18 (0x12)Radius: Value (String) = d7 99 45 6e 0f 46 71 bc 52 47 b0 81 b4 18 ae 34 | ...En.Fq.RG.....4 Radius: Type = 5 (0x05) NAS-Port Radius: Length = 6 (0x06)Radius: Value (Hex) = 0x4000Radius: Type = 30 (0x1E) Called-Station-Id Radius: Length = 15 (0x0F)Radius: Value (String) = 31 30 2e 31 30 36 2e 34 38 2e 31 39 31 | 10.106.48.191 Radius: Type = 31 (0x1F) Calling-Station-Id Radius: Length = 15 (0x0F)Radius: Value (String) = 31 30 2e 31 30 36 2e 34 39 2e 31 31 31 | 10.106.49.111 Radius: Type = 61 (0x3D) NAS-Port-Type

| Radius: Length = 6 $(0x06)$                        |     |                  |
|----------------------------------------------------|-----|------------------|
| Radius: Value (Hex) = 0x5                          |     |                  |
| Radius: Type = 66 (0x42) Tunnel-Client-Endpoint    |     |                  |
| Radius: Length = 15 (0x0F)                         |     |                  |
| Radius: Value (String) =                           |     |                  |
| 31 30 2e 31 30 36 2e 34 39 2e 31 31 31             | I   | 10.106.49.111    |
| Radius: Type = 4 (0x04) NAS-IP-Address             |     |                  |
| Radius: Length = 6 $(0x06)$                        |     |                  |
| Radius: Value (IP Address) = 10.106.48.191 (0x0A6A | 30B | F)               |
| Radius: Type = 26 (0x1A) Vendor-Specific           |     |                  |
| Radius: Length = 34 (0x22)                         |     |                  |
| Radius: Vendor ID = 9 ( $0x0000009$ )              |     |                  |
| Radius: Type = 1 (0x01) Cisco-AV-pair              |     |                  |
| Radius: Length = 28 (0x1C)                         |     |                  |
| Radius: Value (String) =                           |     |                  |
| 69 70 3a 73 6f 75 72 63 65 2d 69 70 3d 31 30 2e    | I   | ip:source-ip=10. |
| 31 30 36 2e 34 39 2e 31 31 31                      | I   | 106.49.111       |
| Radius: Type = 26 (0x1A) Vendor-Specific           |     |                  |
| Radius: Length = 26 (0x1A)                         |     |                  |
| Radius: Vendor ID = 3076 (0x00000C04)              |     |                  |
| Radius: Type = 146 (0x92) Tunnel-Group-Name        |     |                  |
| Radius: Length = 20 (0x14)                         |     |                  |
| Radius: Value (String) =                           |     |                  |
| 41 4e 59 43 4f 4e 4e 45 43 54 2d 50 52 4f 46 49    | I   | ANYCONNECT-PROFI |
| 4c 45                                              | I   | LE               |
| Radius: Type = 26 (0x1A) Vendor-Specific           |     |                  |
| Radius: Length = 12 (0x0C)                         |     |                  |
| Radius: Vendor ID = 3076 (0x00000C04)              |     |                  |
| Radius: Type = 150 (0x96) Client-Type              |     |                  |
| Radius: Length = 6 (0x06)                          |     |                  |
| Radius: Value (Integer) = 2 (0x0002)               |     |                  |

send pkt 10.106.50.20/1645 rip 0x74251058 state 7 id 7 rad\_vrfy() : response message verified rip 0x74251058 : chall\_state '' : state 0x7 : reqauth: b6 c2 bf 25 cf 80 53 a9 a2 3d c8 ca 74 05 27 5c : info 0x74251190 session\_id 0x8 request\_id 0x7 user 'cisco' response '\*\*\*' app 0 reason 0 skey 'testing123' sip 10.106.50.20 type 1 RADIUS packet decode (response) \_\_\_\_\_ Raw packet data (length = 80)..... 0b 07 00 50 ed 7a 06 92 f7 18 16 6b 97 d4 83 5f | ...P.z....k...\_ be 9b d7 29 18 12 75 6b 35 36 58 49 4f 6e 35 31 | ...)..uk56XIOn51 58 36 4b 75 4c 74 12 24 45 6e 74 65 72 20 79 6f | X6KuLt.\$Enter yo 75 72 20 54 4f 4b 45 4e 20 6f 6e 65 2d 74 69 6d | ur TOKEN one-tim 65 20 70 61 73 73 77 6f 72 64 1b 06 00 00 00 5a | e password....Z Parsed packet data....

Radius: Code = 11 (0x0B)

```
Radius: Identifier = 7 (0x07)
Radius: Length = 80 (0x0050)
Radius: Vector: ED7A0692F718166B97D4835FBE9BD729
Radius: Type = 24 (0x18) State
Radius: Length = 18 (0x12)
Radius: Value (String) =
75 6b 35 36 58 49 4f 6e 35 31 58 36 4b 75 4c 74 | uk56XIOn51X6KuLt
Radius: Type = 18 (0x12) Reply-Message
Radius: Length = 36 (0x24)
Radius: Value (String) =
45 6e 74 65 72 20 79 6f 75 72 20 54 4f 4b 45 4e
                                               | Enter your TOKEN
20 6f 6e 65 2d 74 69 6d 65 20 70 61 73 73 77 6f
                                               | one-time passwo
72 64
                                                 | rd
Radius: Type = 27 (0x1B) Session-Timeout
Radius: Length = 6 (0x06)
Radius: Value (Hex) = 0x5A
rad_procpkt: CHALLENGE
radius mkreq: 0x8
   old request 0x8 --> 8 (0x74251058), state 3
wait pass - pass '***'. make request
RADIUS_REQUEST
radius.c: rad_mkpkt
rad_mkpkt: ip:source-ip=10.106.49.111
RADIUS packet decode (authentication request)
   _____
Raw packet data (length = 198).....
01 08 00 c6 b6 c2 bf 25 cf 80 53 a9 a2 3d c8 ca | .....%..S..=..
74 05 27 5c 01 07 63 69 73 63 6f 02 12 83 c4 00
                                              | t.'\..cisco....
3e 56 73 71 bc 52 47 b0 81 b4 18 ae 34 05 06 00
                                              | >Vsq.RG....4...
```

00 40 00 1e 0f 31 30 2e 31 30 36 2e 34 38 2e 31 | .@...10.106.48.1 39 31 1f 0f 31 30 2e 31 30 36 2e 34 39 2e 31 31 | 91..10.106.49.11 31 3d 06 00 00 00 05 42 0f 31 30 2e 31 30 36 2e 1=....B.10.106. 34 39 2e 31 31 31 04 06 0a 6a 30 bf 18 12 75 6b | 49.111...j0...uk 35 36 58 49 4f 6e 35 31 58 36 4b 75 4c 74 1a 22 | 56XIOn51X6KuLt." 00 00 00 09 01 1c 69 70 3a 73 6f 75 72 63 65 2d | ....ip:source-69 70 3d 31 30 2e 31 30 36 2e 34 39 2e 31 31 31 | ip=10.106.49.111 | .....ANYCONNE 1a 1a 00 00 0c 04 92 14 41 4e 59 43 4f 4e 4e 45 43 54 2d 50 52 4f 46 49 4c 45 1a 0c 00 00 0c 04 | CT-PROFILE..... 96 06 00 00 00 02 | ..... Parsed packet data..... Radius: Code = 1 (0x01)Radius: Identifier = 8 (0x08)Radius: Length = 198 (0x00C6) Radius: Vector: B6C2BF25CF8053A9A23DC8CA7405275C Radius: Type = 1 (0x01) User-Name Radius: Length = 7 (0x07)Radius: Value (String) = 63 69 73 63 6f | cisco Radius: Type = 2 (0x02) User-Password Radius: Length = 18 (0x12) Radius: Value (String) = 83 c4 00 3e 56 73 71 bc 52 47 b0 81 b4 18 ae 34 | ...>Vsq.RG.....4 Radius: Type = 5 (0x05) NAS-Port Radius: Length = 6 (0x06)Radius: Value (Hex) = 0x4000Radius: Type = 30 (0x1E) Called-Station-Id Radius: Length = 15 (0x0F)Radius: Value (String) = 31 30 2e 31 30 36 2e 34 38 2e 31 39 31 | 10.106.48.191

Radius: Type = 31 (0x1F) Calling-Station-Id Radius: Length = 15 (0x0F)Radius: Value (String) = | 10.106.49.111 31 30 2e 31 30 36 2e 34 39 2e 31 31 31 Radius: Type = 61 (0x3D) NAS-Port-Type Radius: Length = 6 (0x06)Radius: Value (Hex) = 0x5Radius: Type = 66 (0x42) Tunnel-Client-Endpoint Radius: Length = 15 (0x0F)Radius: Value (String) = 31 30 2e 31 30 36 2e 34 39 2e 31 31 31 | 10.106.49.111 Radius: Type = 4 (0x04) NAS-IP-Address Radius: Length = 6 (0x06)Radius: Value (IP Address) = 10.106.48.191 (0x0A6A30BF) Radius: Type = 24 (0x18) State Radius: Length = 18 (0x12) Radius: Value (String) = 75 6b 35 36 58 49 4f 6e 35 31 58 36 4b 75 4c 74 | uk56XIOn51X6KuLt Radius: Type = 26 (0x1A) Vendor-Specific Radius: Length = 34 (0x22) Radius: Vendor ID = 9 (0x0000009) Radius: Type = 1 (0x01) Cisco-AV-pair Radius: Length = 28 (0x1C) Radius: Value (String) = 69 70 3a 73 6f 75 72 63 65 2d 69 70 3d 31 30 2e | ip:source-ip=10. 31 30 36 2e 34 39 2e 31 31 31 | 106.49.111 Radius: Type = 26 (0x1A) Vendor-Specific Radius: Length = 26 (0x1A) Radius: Vendor ID = 3076 (0x00000C04) Radius: Type = 146 (0x92) Tunnel-Group-Name Radius: Length = 20 (0x14)

```
Radius: Value (String) =
41 4e 59 43 4f 4e 4e 45 43 54 2d 50 52 4f 46 49 | ANYCONNECT-PROFI
4c 45
                                                   | LE
Radius: Type = 26 (0x1A) Vendor-Specific
Radius: Length = 12 (0x0C)
Radius: Vendor ID = 3076 (0x00000C04)
Radius: Type = 150 (0x96) Client-Type
Radius: Length = 6 (0x06)
Radius: Value (Integer) = 2 (0x0002)
send pkt 10.106.50.20/1645
rip 0x74251058 state 7 id 8
rad_vrfy() : response message verified
rip 0x74251058
: chall_state 'uk56XIOn51X6KuLt'
 : state 0x7
 : reqauth:
     b6 c2 bf 25 cf 80 53 a9 a2 3d c8 ca 74 05 27 5c
 : info 0x74251190
     session_id 0x8
     request_id 0x8
     user 'cisco'
     response '***'
     app 0
     reason 0
    skey 'testing123'
     sip 10.106.50.20
     type 1
```

RADIUS packet decode (response)

```
-----
```

| Raw packet data (length = 44)                                      |   |               |  |  |  |  |  |
|--------------------------------------------------------------------|---|---------------|--|--|--|--|--|
| 02 08 00 2c c0 80 63 1c 3e 43 a4 bd 46 78 bd 68                    | Ι | ,.c.>CFx.h    |  |  |  |  |  |
| 49 29 23 bd 12 18 41 75 74 68 65 6e 74 69 63 61                    | Ι | I)#Authentica |  |  |  |  |  |
| 74 69 6f 6e 20 73 75 63 63 65 73 73                                | Ι | tion success  |  |  |  |  |  |
|                                                                    |   |               |  |  |  |  |  |
| Parsed packet data                                                 |   |               |  |  |  |  |  |
| Radius: Code = $2(0x02)$                                           |   |               |  |  |  |  |  |
| Radius: Identifier = 8 (0x08)                                      |   |               |  |  |  |  |  |
| Radius: Length = 44 (0x002C)                                       |   |               |  |  |  |  |  |
| Radius: Vector: C080631C3E43A4BD4678BD68492923BD                   |   |               |  |  |  |  |  |
| Radius: Type = 18 (0x12) Reply-Message                             |   |               |  |  |  |  |  |
| Radius: Length = 24 (0x18)                                         |   |               |  |  |  |  |  |
| Radius: Value (String) =                                           |   |               |  |  |  |  |  |
| 41 75 74 68 65 6e 74 69 63 61 74 69 6f 6e 20 73   Authentication s |   |               |  |  |  |  |  |
| 75 63 63 65 73 73   uccess                                         |   |               |  |  |  |  |  |
| rad_procpkt: ACCEPT                                                |   |               |  |  |  |  |  |
| RADIUS_ACCESS_ACCEPT: normal termination                           |   |               |  |  |  |  |  |
| RADIUS_DELETE                                                      |   |               |  |  |  |  |  |
| remove_req 0x74251058 session 0x8 id 8                             |   |               |  |  |  |  |  |
| free_rip 0x74251058                                                |   |               |  |  |  |  |  |
| radius: send queue empty                                           |   |               |  |  |  |  |  |

# Informations connexes

- <u>Configurer un client AnyConnect Secure Mobility avec la tunnellisation fractionnée sur un</u> <u>ASA</u>
- <u>Authentification RSA SecurID pour les clients AnyConnect sur une configuration de tête de</u> réseau Cisco IOS

- Utilisation du serveur de jetons RSA et du protocole SDI pour ASA et ACS
- <u>Guide de configuration de la double authentification ASA AnyConnect avec validation,</u> <u>mappage et pré-remplissage des certificats</u>
- <u>Assistance et documentation techniques Cisco Systems</u>

#### À propos de cette traduction

Cisco a traduit ce document en traduction automatisée vérifiée par une personne dans le cadre d'un service mondial permettant à nos utilisateurs d'obtenir le contenu d'assistance dans leur propre langue.

Il convient cependant de noter que même la meilleure traduction automatisée ne sera pas aussi précise que celle fournie par un traducteur professionnel.